# IP Admin Tool User's Manual

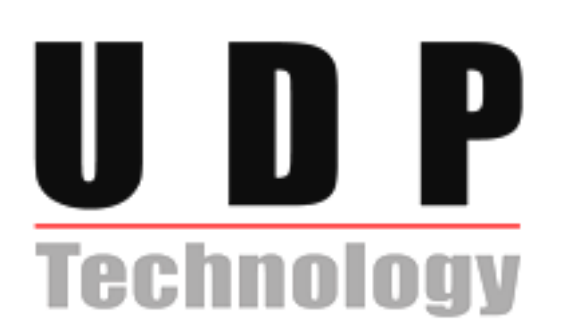

### **Table of Contents**

| 1. IP Admin Tool                        | .3 |
|-----------------------------------------|----|
| 1.1. Requirements                       | .3 |
| 2. Device Information                   | .4 |
| 2.1. Scanning Devices                   | .4 |
| 2.2. Add Device by entering the IP      | .5 |
| 2.3. IP Filtering                       | .6 |
| 2.4. Displaying RACK information        | .7 |
| 3.1. IP Setup                           | .8 |
| 4. Uploading and Updating               | .9 |
| 4.1.Updating Firmware                   | .9 |
| 4.2.Uploading ActiveX (UMC.cab)         | 10 |
| 4.3. Uploading Add-on application files | 12 |
| 5. Rebooting                            | 13 |
| 6. Hostname                             | 14 |
| 7. Customizing Web Pages1               | 15 |
| 7.1. Changing web page root             | 15 |
| 7.2. Updating and backing up web pages  | 16 |
| 8. Firmware Update                      | 17 |
| Revision history                        | 18 |

### **1. IP Admin Tool**

IPAdminTool is a utility program for IP products. Following list shows a part of features that IPAdminTool provides.

- Configure IP address, subnetmask, gateway
- Shows network related information such as MAC address
- Updates firmware, webpage and UMC.cab (AcitiveX)

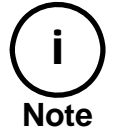

Note) Firmware version 437 or later *does not* include a webpage, therefore a default webpage or yours own webpage must be uploaded for HTTP-API (CGI command). Refer to "8. Updating firmware using Kernel16K472 or later".

IPAdminTool is provided with SDK at following SDK path.

 $SDK root\BIN\TOOLS\AdminTool$ 

#### 1.1. Requirements

IPAdminTool needs Windows 2000<sup>TM</sup>, Windows XP<sup>TM</sup> or later Windows® operating system. *IPAdminToo.exe* and *IPAdminTool.dll* must be in the same folder, otherwise an error message is shown as the following Figure 1.

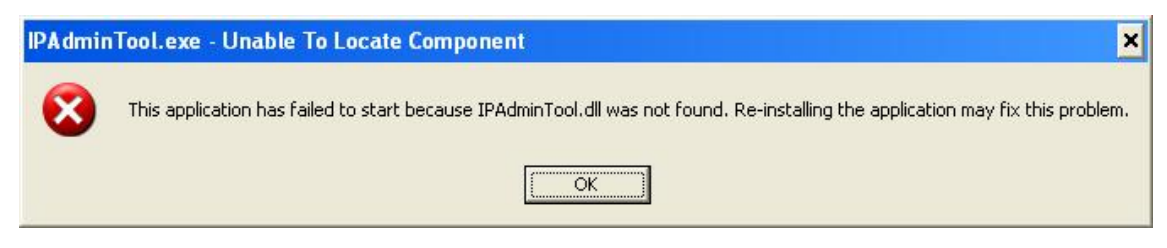

Figure 1. IPAdminTool.dll

#### Factory default ID and password

ID – root PW – pass

### 2. Device Information

#### 2.1. Scanning Devices

IPAdminTool scans IP products immediately when it starts. It re-scans network for keep updating IP products on the list in every 2 seconds. You can force scanning by pressing *Refresh* button.

| 🐌 IPAdminTool Ver2.0.6                                 | j              |                   |               |             |          |      |
|--------------------------------------------------------|----------------|-------------------|---------------|-------------|----------|------|
| <u>F</u> ile <u>S</u> etup <u>S</u> ystem <u>M</u> ode | 9              |                   |               |             |          |      |
| IP Setup Firmware Upo                                  | date Reboot    | Device Info       | Refresh       |             |          | Exit |
| Selected Device : IPC1100(1                            | Display Ra     | ack info 📃 Sto    | op Refreshing |             |          |      |
| Device NAME 🔺                                          | IP Address     | MAC Address       | Hostname      | Firmware    | Up time  | ~    |
| IPC1100                                                | 192.168.19.90  | 00:13:23:03:13:5A | Aging_Test    | FW V1.5.609 | 1 day    |      |
| IPC1100                                                | 192.168.19.129 | 00:13:23:03:13:81 | Aging_Test    | FW V1.5.609 | 1 day    |      |
| IPC1100                                                | 192.168.19.48  | 00:13:23:03:13:30 | Aging_Test    | FW V1.5.609 | 1 day    |      |
| IPC3100                                                | 192.168.21.55  | 00:13:23:03:15:37 | Aging_Test    | FW V1.5.609 | 1 day    |      |
| NVE1000                                                | 192.168.19.240 | 00:13:23:03:13:F0 | Aging_Test    | FW V1.5.609 | 5 days   |      |
| IPC1100                                                | 192.168.23.243 | 00:13:23:03:17:F3 | Aging_Test    | FW V1.5.609 | 1 day    |      |
| IPC3500                                                | 192.168.17.166 | 00:13:23:03:11:A6 | Aging_Test    | FW V1.5.609 | 1 day    |      |
| NVE1000                                                | 192.168.26.139 | 00:13:23:03:1A:8B | Aging_Test    | FW V1.5.609 | 1 day    |      |
| IPC1100                                                | 192.168.19.113 | 00:13:23:03:13:71 | Aging_Test    | FW V1.5.609 | 1 day    | =    |
| IPC1100                                                | 192.168.19.105 | 00:13:23:03:13:69 | Aging_Test    | FW V1.5.609 | 1 day    |      |
| IPC1100                                                | 192.168.19.62  | 00:13:23:03:13:3E | Aging_Test    | FW V1.5.609 | 1 day    | _    |
| NVE4000                                                | 192.168.24.132 | 00:13:23:03:18:84 |               | FW V1.5.609 | 5 days   |      |
| NVE1000                                                | 192.168.19.238 | 00:13:23:03:13:EE | Aging_Test    | FW V1.5.609 | 5 days   |      |
| NVE4000                                                | 192.168.13.215 | 00:13:23:03:0D:D7 | Aging_Test    | FW V1.5.609 | 5 days   |      |
| IPC1100                                                | 192.168.19.140 | 00:13:23:03:13:8C | Aging_Test    | FW V1.5.609 | 1 day    |      |
| IPC3500                                                | 192.168.21.46  | 00:13:23:03:15:2E | Aging_Test    | FW V1.5.609 | 4 hours  |      |
| NVE2000                                                | 192.168.20.9   | 00:13:23:03:14:09 |               | FW V1.5.608 | 11 hours |      |
| NVE2000                                                | 192.168.20.2   | 00:13:23:03:14:02 | Aging_Test    | FW V1.5.609 | 5 days   |      |
| NVE4050                                                | 192.168.13.214 | 00:13:23:03:0D:D6 | Aging_Test    | FW V1.5.609 | 5 days   | ~    |
| L                                                      |                |                   |               |             |          |      |
| Filter                                                 | App            | bly               |               | Cnt : 83    |          |      |

Figure 2. Scanning devices

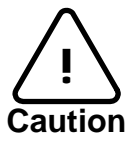

If you use router or other similar devices, make sure your device support multicast. Otherwise IPAdminTool does not search all of NVE/IPC devises where is different class of your client PC due to NVE/IPC default subnet mask is 255.255.0.0.

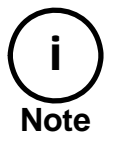

If you want to stop to retrieve devices, check Stop Refreshing.

### 2.2. Add Device by entering the IP

*Add Device by entering the IP* is able to change NVE/IPC's IP address where is *not* in the intranet as following orders.

- 1. Click *System* in the menu bar
- 2. Click Add Device by entering the IP
- 3. Type NVE/IPC's IP address and press Add button

| IPAdmin Tool Verz.U.6                                  | )              |                   |                   |             |                   |            |
|--------------------------------------------------------|----------------|-------------------|-------------------|-------------|-------------------|------------|
| <u>F</u> ile <u>S</u> etup <u>S</u> ystem <u>M</u> ode | 9              |                   |                   |             |                   |            |
| IP Setup Firmware Up                                   | date Reboot    | Device Info       | Refresh           |             |                   | Exit       |
|                                                        |                |                   |                   |             |                   |            |
| Selected Device : IPC1100(1                            | 192.168.19.90) |                   |                   | Display Ra  | ack info 🛛 🗌 Stop | Refreshing |
| Device NAME 🔺                                          | IP Address     | MAC Address       | Hostname          | Firmware    | Up time           | ^          |
| IPC1100                                                | 192.168.19.90  | 00:13:23:03:13:5A | Aging_Test        | FW V1.5.609 | 1 day             |            |
| IPC1100                                                | 192.168.19.129 | 00:13:23:03:13:81 | Aging_Test        | FW V1.5.609 | 1 day             |            |
| IPC1100                                                | 192.168.19.48  | 00:13:23:03:13:30 | Aging_Test        | FW V1.5.609 | 1 day             |            |
| IPC3100                                                | 192.168.21.55  | 00:13:23:03:15:37 | Aging_Test        | FW V1.5.609 | 1 day             |            |
| NVE1000                                                | 192.168.19.240 | 00-13-23-03-13-E0 | Aging Test        | FW V1.5.609 | 5 days            |            |
| IPC1100                                                | 192.168.23.243 | Add Device by en  | tering the IP 🛛 🔀 | FW V1.5.609 | 1 day             |            |
| IPC3500                                                | 192.168.17.166 |                   |                   | FW V1.5.609 | 1 day             |            |
| NVE1000                                                | 192.168.26.139 |                   |                   | FW V1.5.609 | 1 day             |            |
| IPC1100                                                | 192.168.19.113 | IP Address 192.1  | 68.18.97          | FW V1.5.609 | 1 day             |            |
| IPC1100                                                | 192.168.19.105 |                   |                   | FW V1.5.609 | 1 day             |            |
| IPC1100                                                | 192.168.19.62  | Add               | Cancel            | FW V1.5.609 | 1 day             |            |
| NVE4000                                                | 192.168.24.132 |                   |                   | FW V1.5.609 | 5 days            |            |
| NVE1000                                                | 192.168.19.238 | 00:13:23:03:13:EE | Aging_Test        | FW V1.5.609 | 5 days            |            |
| NVE4000                                                | 192.168.13.215 | 00:13:23:03:0D:D7 | Aging_Test        | FW V1.5.609 | 5 days            |            |
| IPC1100                                                | 192.168.19.140 | 00:13:23:03:13:8C | Aging_Test        | FW V1.5.609 | 1 day             |            |
| IPC3500                                                | 192.168.21.46  | 00:13:23:03:15:2E | Aging_Test        | FW V1.5.609 | 4 hours           |            |
| NVE2000                                                | 192.168.20.9   | 00:13:23:03:14:09 |                   | FW V1.5.608 | 11 hours          |            |
| NVE2000                                                | 192.168.20.2   | 00:13:23:03:14:02 | Aging_Test        | FW V1.5.609 | 5 days            |            |
| NVE4050                                                | 192.168.13.214 | 00:13:23:03:0D:D6 | Aging_Test        | FW V1.5.609 | 5 days            | ~          |
| Filter                                                 | Арг            | bly               |                   | Cnt : 83    |                   |            |

Figure 3. Add Device by entering the IP

### 2.3. IP Filtering

IPAdminTool has IP filtering function. It is helpful there are so many NVE/IPCs. You can simply type IP Address which you want to filter and then click *Apply* button or press *enter* 

| 👅 IPAdminTool Ver2.0.6                                 | ;                                        |                   |            |             |          |            |
|--------------------------------------------------------|------------------------------------------|-------------------|------------|-------------|----------|------------|
| <u>F</u> ile <u>S</u> etup <u>S</u> ystem <u>M</u> ode | e                                        |                   |            |             |          |            |
| IP Setup Firmware Upo                                  | date Reboot                              | Device Info       | Refresh    |             |          | Exit       |
| Selected Device : IPC1100(1                            | Selected Device : IPC1100(192.168.19.90) |                   |            |             |          | Refreshing |
| Device NAME 🔺                                          | IP Address                               | MAC Address       | Hostname   | Firmware    | Up time  | ~          |
| IPC1100                                                | 192.168.19.90                            | 00:13:23:03:13:5A | Aging_Test | FW V1.5.609 | 1 day    |            |
| IPC1100                                                | 192.168.19.129                           | 00:13:23:03:13:81 | Aging_Test | FW V1.5.609 | 1 day    |            |
| IPC1100                                                | 192.168.19.48                            | 00:13:23:03:13:30 | Aging_Test | FW V1.5.609 | 1 day    |            |
| IPC3100                                                | 192.168.21.55                            | 00:13:23:03:15:37 | Aging_Test | FW V1.5.609 | 1 day    |            |
| NVE1000                                                | 192.168.19.240                           | 00:13:23:03:13:F0 | Aging_Test | FW V1.5.609 | 5 days   |            |
| IPC1100                                                | 192.168.23.243                           | 00:13:23:03:17:F3 | Aging_Test | FW V1.5.609 | 1 day    |            |
| IPC3500                                                | 192.168.17.166                           | 00:13:23:03:11:A6 | Aging_Test | FW V1.5.609 | 1 day    |            |
| NVE1000                                                | 192.168.26.139                           | 00:13:23:03:1A:8B | Aging_Test | FW V1.5.609 | 1 day    | _          |
| IPC1100                                                | 192.168.19.113                           | 00:13:23:03:13:71 | Aging_Test | FW V1.5.609 | 1 day    | -          |
| IPC1100                                                | 192.168.19.105                           | 00:13:23:03:13:69 | Aging_Test | FW V1.5.609 | 1 day    |            |
| IPC1100                                                | 192.168.19.62                            | 00:13:23:03:13:3E | Aging_Test | FW V1.5.609 | 1 day    | _          |
| NVE4000                                                | 192.168.24.132                           | 00:13:23:03:18:84 |            | FW V1.5.609 | 5 days   |            |
| NVE1000                                                | 192.168.19.238                           | 00:13:23:03:13:EE | Aging_Test | FW V1.5.609 | 5 days   |            |
| NVE4000                                                | 192.168.13.215                           | 00:13:23:03:0D:D7 | Aging_Test | FW V1.5.609 | 5 days   |            |
| IPC1100                                                | 192.168.19.140                           | 00:13:23:03:13:8C | Aging_Test | FW V1.5.609 | 1 day    |            |
| IPC3500                                                | 192.168.21.46                            | 00:13:23:03:15:2E | Aging_Test | FW V1.5.609 | 4 hours  |            |
| NVE2000                                                | 192.168.20.9                             | 00:13:23:03:14:09 |            | FW V1.5.608 | 11 hours |            |
| NVE2000                                                | 192.168.20.2                             | 00:13:23:03:14:02 | Aging_Test | FW V1.5.609 | 5 days   |            |
| NVE4050                                                | 192.168.13.214                           | 00:13:23:03:0D:D6 | Aging_Test | FW V1.5.609 | 5 days   | ~          |
| Filter                                                 | Арг                                      | ly                |            | Cnt : 83    |          |            |

Figure 4. IP Filtering

#### 2.4. Displaying RACK information

RACK type device as like NVE40K and NVE12K have two ID for identifying each Sub-Rack and each blade unit. If you check *Display Rack Info* and device is NVE4000R, RACK ID and Blade ID are displayed.

| 😹 IPAdminTool Ver2.0.                                 | IPAdminTool Ver2.0.6 |                   |            |   |            |           |                |          |    |
|-------------------------------------------------------|----------------------|-------------------|------------|---|------------|-----------|----------------|----------|----|
| <u>F</u> ile <u>S</u> etup <u>S</u> ystem <u>M</u> od | le                   |                   |            |   |            |           |                |          |    |
| IP Setup Firmware U                                   | pdate Reboot         | Device Info       | Refresh    |   |            |           |                | Exit     | ٦  |
| Selected Device + TPC1100                             |                      |                   |            |   |            | _         |                |          |    |
| Selected Device : IFCII00                             | (192.100.19.90)      |                   |            |   | Display    | Rack info | top Refreshind |          |    |
| Device NAME                                           | IP Address           | MAC Address       | Hostname   | F | irmware    | Up time   | Rack 🔺         | Blade ID | ^  |
| NVE4000                                               | 192.168.20.209       | 00:13:23:03:14:D1 | Aging_Test | F | W V1.5.609 | 5 days    | 0              | 5        |    |
| NVE4000                                               | 192.168.29.224       | 00:13:23:03:1D:E0 |            | F | W V1.5.609 | 1 day     | 0              | 5        |    |
| NVE4000                                               | 192.168.29.232       | 00:13:23:03:1D:E8 |            | F | W V1.5.609 | 1 day     | 0              | 6        |    |
| NVE4000                                               | 192.168.29.237       | 00:13:23:03:1D:ED |            | F | W V1.5.609 | 1 day     | 0              | 7        |    |
| NVE4000                                               | 192.168.24.132       | 00:13:23:03:18:84 |            | F | W V1.5.609 | 5 days    | 0              | 8        |    |
| IPC4100(cjng96)                                       | 192.168.3.167        | 00:13:23:03:15:2A | efg1       | F | W V1.5.609 | 2 hours   |                |          |    |
| EXIP100                                               | 192.168.29.81        | 00:13:23:03:1D:51 |            | F | W V1.5.609 | 2 hours   |                |          |    |
| IPC3500                                               | 192.168.21.46        | 00:13:23:03:15:2E | Aging_Test | F | W V1.5.609 | 4 hours   |                |          |    |
| NVE4000                                               | 192.168.13.4         | 00:13:23:03:0D:04 |            | F | W V1.5.609 | 5 hours   |                |          |    |
| NVE4000                                               | 210.112.174.11       | 00:13:23:03:14:6F | nve        | F | W V1.5.609 | 6 hours   |                |          |    |
| NVE2000                                               | 192.168.20.9         | 00:13:23:03:14:09 |            | F | W V1.5.608 | 11 hours  |                |          |    |
| NVE4000                                               | 192.168.24.119       | 00:13:23:03:18:77 |            | F | W V1.5.601 | 1 day     |                |          |    |
| IPC1100                                               | 192.168.18.88        | 00:13:23:03:12:58 | nve        | F | W V1.5.609 | 1 day     |                |          |    |
| NVE1000                                               | 192.168.26.139       | 00:13:23:03:1A:8B | Aging_Test | F | W V1.5.609 | 1 day     |                |          |    |
| IPC1100                                               | 192.168.19.62        | 00:13:23:03:13:3E | Aging_Test | F | W V1.5.609 | 1 day     |                |          |    |
| IPC1100                                               | 192.168.19.95        | 00:13:23:03:13:5F | Aging_Test | F | W V1.5.609 | 1 day     |                |          |    |
| IPC3500                                               | 192.168.17.134       | 00:13:23:03:11:86 | nve        | F | W V1.5.609 | 1 day     |                |          |    |
| IPC1100                                               | 192.168.19.105       | 00:13:23:03:13:69 | Aging_Test | F | W V1.5.609 | 1 day     |                |          |    |
| IPC1100                                               | 192.168.19.113       | 00:13:23:03:13:71 | Aging_Test | F | W V1.5.609 | 1 day     |                |          | ~  |
| L                                                     |                      |                   |            | - |            |           |                |          | 21 |
| Filter                                                |                      | ly                |            |   | Cnt : 81   | L         |                |          |    |

Figure 5. RACK Information

## 3. IP Setup

#### 3.1. IP Setup

Click a device on the list and then press *IP Setup*. It shows *IP Setup* dialog as following Figure 6. Change the IP configuration regarding your network environment.

NOTE : IP setup requires the input of ID and password. The factory default is ID:root and PW:pass.

| IP Setup    |                           |                                                            |
|-------------|---------------------------|------------------------------------------------------------|
| C DHCP      | Static Static VE4000rev50 | Client Network Information                                 |
| IP Address  | 192.168.13.2              | Adapter Name:<br>{AFACAA80-C265-45E7-AEC8-ABC0F1E7A17E}    |
| Subnet Mask | 255.255.0.0               | Adapter Info: NVIDIA nForce Networking<br>Controller       |
| GateWay     | 192.168.0.1               | Adapter MAC Addr: 0016d317d7eb<br>IP Address: 192.168.3.27 |
| DNS         | 168 . 126 . 63 . 2        | Subnet Mask: 255.255.0.0<br>Gateway: 192.168.0.1           |
| Hostname    | Ricky's NVE4000           | DNS: 168.126.63.1                                          |
|             | Setup                     | Cancel                                                     |

Figure 6. IP set up

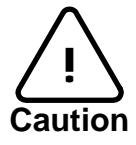

If the client system uses *Virtual Ethernet Adapter* for Virtualization Software such as *VMware*, IPAdminTool may show you wrong information of the NVE/IPC's IP address.

## 4. Uploading and Updating

### 4.1.Updating Firmware

This function is for updating the firmware of NVE/IPC. After selecting the firmware image file using *Browse* button and then click *Update* button for updating a new firmware.

| Firmware Update                                       |             |
|-------------------------------------------------------|-------------|
| Selected Device : IPC3500(192.168.21.46)              |             |
| O Boot Loader 💿 Firmware                              | Auto Search |
| D:\temp\NVE 6xx\Kernel16X602(Linux image HW1.3 KR602) | Browse      |
| Ready0% Update                                        | Close       |

Figure 7. Firmware update

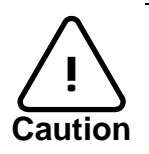

The uploading or update process requires some time for completion. Do not turn off the NVE system at least for 3 min until you see the message it gets done.

#### 4.2.Uploading ActiveX (UMC.cab)

ActiveX is provided by UMC.cab (UDP media component). IPAdminTool lets you upload ActiveX (UMC.cab).

#### Uploading AcitveX (UMC.cab)

You can upload ActiveX as following instruction:

- 1. Click one of NVE/IPC which you want to upload AcitveX.
- 2. Select System → AciveX Upload
- 3. Click *Browse* to choose the UMC.cab file
- 4. Click Update button.

| 😹 IPAdmin'                 | Fool Ver2.0.6         | j                 |                   |            |             |                |              |
|----------------------------|-----------------------|-------------------|-------------------|------------|-------------|----------------|--------------|
| <u>F</u> ile <u>S</u> etup | System Mode           | )                 |                   |            |             |                |              |
| IP Setup                   | Add Device b          | y entering the IP | Device Info       | Refresh    |             |                | Exit         |
| Selected Dev               | <u>P</u> rotect Updat | te                |                   |            | Display R   | ack info 📃 Sto | p Refreshing |
| Device NAI                 | <u>F</u> irmware Up   | date              | MAC Address       | Hostname   | Firmware    | Up time        | ~            |
| IPC1100                    | <u>W</u> ebpage Upl   | oad               | 00:13:23:03:13:5A | Aging_Test | FW V1.5.609 | 1 day          |              |
| IPC1100                    | ActiveX Uploa         | ad                | 00:13:23:03:13:81 | Aging_Test | FW V1.5.609 | 1 day          |              |
| IPC1100                    | User File Uple        | oad               | 00:13:23:03:13:30 | Aging_Test | FW V1.5.609 | 1 day          |              |
| IPC3100                    |                       |                   | 00:13:23:03:15:37 | Aging_Test | FW V1.5.609 | 1 day          |              |
| NVE1000                    | Do <u>m</u> e Update  | 9                 | 00:13:23:03:13:F0 | Aging_Test | FW V1.5.609 | 5 days         |              |
| IPC1100                    | Douico Info           |                   | 00:13:23:03:17:F3 | Aging_Test | FW V1.5.609 | 1 day          | _            |
| IPC3500                    | Device into           |                   | 00:13:23:03:11:A6 | Aging_Test | FW V1.5.609 | 1 day          |              |
| NVE1000                    | Reboot                |                   | 00:13:23:03:1A:8B | Aging_Test | FW V1.5.609 | 1 day          | =            |
| IPC1100                    |                       | 192,100,19,113    | 00:13:23:03:13:71 | Aging_Test | FW V1.5.609 | 1 day          |              |
| IPC1100                    |                       | 192.168.19.105    | 00:13:23:03:13:69 | Aging_Test | FW V1.5.609 | 1 day          |              |
| IPC1100                    |                       | 192.168.19.62     | 00:13:23:03:13:3E | Aging_Test | FW V1.5.609 | 1 day          |              |
| NVE4000                    |                       | 192.168.24.132    | 00:13:23:03:18:84 |            | FW V1.5.609 | 5 days         |              |
| NVE1000                    |                       | 192.168.19.238    | 00:13:23:03:13:EE | Aging_Test | FW V1.5.609 | 5 days         |              |
| NVE4000                    |                       | 192.168.13.215    | 00:13:23:03:0D:D7 | Aging_Test | FW V1.5.609 | 5 days         |              |
| IPC1100                    |                       | 192.168.19.140    | 00:13:23:03:13:8C | Aging_Test | FW V1.5.609 | 1 day          |              |
| IPC3500                    |                       | 192.168.21.46     | 00:13:23:03:15:2E | Aging_Test | FW V1.5.609 | 4 hours        |              |
| NVE2000                    |                       | 192.168.20.9      | 00:13:23:03:14:09 |            | FW V1.5.608 | 11 hours       |              |
| NVE2000                    |                       | 192.168.20.2      | 00:13:23:03:14:02 | Aging_Test | FW V1.5.609 | 5 days         |              |
| NVE4050                    |                       | 192.168.13.214    | 00:13:23:03:0D:D6 | Aging_Test | FW V1.5.609 | 5 days         | ~            |
| Filter                     |                       | Арр               | ly                | <u></u> .  | Cnt : 85    |                |              |

Figure 8. Uploading ActiveX

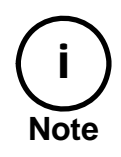

If you use IE 6.0 or later version, install the ActiveX control as following Figure 9.

| 🖉 NVE2000rev50 Ver – Windows Internet Explorer 📃                                                                                       | l ×      |
|----------------------------------------------------------------------------------------------------|----------|
| 🕞 🕙 – 🖉 http://192,168,2,96/enc-cgi/a 🗹 🐓 🗙 Google 🖉 🖌                                                                                 | > -      |
| 🛠 🏕 🌈 NVE2000rev50 Ver 👘 🖓 • 🗟 → 🖶 • 🔂 Page • 🎯 T <u>o</u> ols                                                                         | • »      |
| Pop-up blocked, Also, to help protect your security, Internet Explorer blocked other content<br>from this site, Cline Pop-up Blocked ▶ | ×        |
| More information <u>W</u> hat's the Risk?                                                                                              |          |
| NVE SingleView MultiView Setup                                                                                                    |          |
| Image Source Video 1                                                                                                    |          |
| PLAY STOP SNAPSHOT Full Screen District Motion View Dosd View                                                                          |          |
| Slick here to install the following ActiveX control: 'UMC ver, 1,3,2,0' from 'Cap Co'                                                  |          |
|                                                                                                    | <b>▼</b> |
| 🖲 Done 🛛 🛃 👘 😜 Internet 🔍 100%                                                                                                    | • //     |

Figure 9. Installing ActiveX Control on IE 6.0 or later version.

If a user happens to face a pop-up dialog as Figure 10, please upload the latest ActiveX (UMC.cab) to NVE.

| http://192, 168, 15, 168/enc-cgi/activex_error, cgi                                                   |  |  |  |  |  |  |  |  |
|----------------------------------------------------------------------------------------------------|--|--|--|--|--|--|--|--|
| Failed "install ActiveX" There are no ActiveX<br>(UMC.cab). Update ActiveX(UMC.cab) by<br>IPAdminTool |  |  |  |  |  |  |  |  |
|                                                                                                    |  |  |  |  |  |  |  |  |
|                                                                                                    |  |  |  |  |  |  |  |  |
| 🔹 100% 🗸 100% 🗸 100%                                                                                  |  |  |  |  |  |  |  |  |

Figure 10. ActiveX does not exist on NVE.

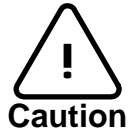

If the ActiveX version is lower in according to the firmware version, A web browser keeps asking you to upload the ActiveX.

#### 4.3. Uploading Add-on application files

To upload add-on application files, select System  $\rightarrow$  User File Update....

| User File Upload                        |        |
|-----------------------------------------|--------|
| Selected Device NVE4000(192.168.13.215) |        |
| c:\*.*                                  | Browse |
| Upload Path Upload                      | Close  |
| Default Path /mnt/user1/                |        |

Figure 11. User File Update dialog.

The available paths for Add-on application are */mnt/user1*. If you specify other path, you will lose uploaded files after the rebooting of NVE.

IPAdminTool can only upload files. It cannot delete files uploaded. Connect NVE using telnet and delete Add-on application.

## 5. Rebooting

*Reboot* function lets reboot NVE remotely.

| 😹 IPAdminTool Ver2.0.6                                 | j              |                    |                           |             |          |      |
|--------------------------------------------------------|----------------|--------------------|---------------------------|-------------|----------|------|
| <u>F</u> ile <u>S</u> etup <u>S</u> ystem <u>M</u> ode | e              |                    |                           |             |          |      |
| IP Setup Firmware Upo                                  | date Reboot    | Device Info        | Refresh                   |             |          | Exit |
| Selected Device : IPC1100(192.168.19.90)               |                |                    |                           |             |          |      |
| Device NAME 🔺                                          | IP Address     | MAC Address        | Hostname                  | Firmware    | Up time  | ~    |
| IPC1100                                                | 192.168.19.90  | 00:13:23:03:13:5A  | Aging_Test                | FW V1.5.609 | 1 day    |      |
| IPC1100                                                | 192.168.19.129 | 00:13:23:03:13:81  | Aging_Test                | FW V1.5.609 | 1 day    |      |
| IPC1100                                                | 192.168.19.48  | 00:13:23:03:13:30  | Aging_Test                | FW V1.5.609 | 1 day    |      |
| IPC3100                                                | 192.168.21.55  | 00:13:23:03:15:37  | Aging_Test                | FW V1.5.609 | 1 day    |      |
| NVE1000                                                | 192.168.19.240 |                    |                           | FW V1.5.609 | 5 days   |      |
| IPC1100                                                | 192.168.23.243 | IPAdmin I ool      |                           | FW V1.5.609 | 1 day    |      |
| IPC3500                                                | 192.168.17.166 | NVE4000            |                           | FW V1.5.609 | 1 day    |      |
| NVE1000                                                | 192.168.26.139 | 1 11424000         |                           | FW V1.5.609 | 1 day    |      |
| IPC1100                                                | 192.168.19.113 | 🕒 Do you really wa | ant to reboot the device? | FW V1.5.609 | 1 day    |      |
| IPC1100                                                | 192.168.19.105 |                    |                           | FW V1.5.609 | 1 day    |      |
| IPC1100                                                | 192.168.19.62  | OK                 | Cancel                    | FW V1.5.609 | 1 day    |      |
| NVE4000                                                | 192.168.24.132 |                    |                           | FW V1.5.609 | 5 days   |      |
| NVE1000                                                | 192.168.19.238 | 00:13:23:03:13:EE  | Aging_Test                | FW V1.5.609 | 5 days   |      |
| NVE4000                                                | 192.168.13.215 | 00:13:23:03:0D:D7  | Aging_Test                | FW V1.5.609 | 5 days   |      |
| IPC1100                                                | 192.168.19.140 | 00:13:23:03:13:8C  | Aging_Test                | FW V1.5.609 | 1 day    |      |
| IPC3500                                                | 192.168.21.46  | 00:13:23:03:15:2E  | Aging_Test                | FW V1.5.609 | 4 hours  |      |
| NVE2000                                                | 192.168.20.9   | 00:13:23:03:14:09  |                           | FW V1.5.608 | 11 hours |      |
| NVE2000                                                | 192.168.20.2   | 00:13:23:03:14:02  | Aging_Test                | FW V1.5.609 | 5 days   |      |
| NVE4050                                                | 192.168.13.214 | 00:13:23:03:0D:D6  | Aging_Test                | FW V1.5.609 | 5 days   | ~    |
| L                                                      |                |                    |                           |             |          |      |
| Filter                                                 |                | ply                | Cr                        | it:83       |          |      |

Figure 12. Rebooting

# 6. Hostname

Hostname is an alias for a NVE/IPC so that one can distinguish one device from another. Nickname is empty by default.

You have to refresh information by clicking *Refresh* button after you changed Hostname.

Select *Setup* -> Hostname at the menu.

| 😼 IPAdminTool Ver2.0.6                                  |                |                         |                 |       |             |                   |              |
|---------------------------------------------------------|----------------|-------------------------|-----------------|-------|-------------|-------------------|--------------|
| Eile Setup System Mode                                  |                |                         |                 |       |             |                   |              |
| IP Setup Firmware Update Reboot   Device Info   Refresh |                |                         |                 |       |             | Exit              |              |
|                                                         |                |                         |                 |       |             |                   |              |
| Selected Device : [PC1100(1                             | 192.168.19.90) |                         |                 |       | 📃 Display R | ack info 🛛 🗌 Stop | p Refreshing |
| Device NAME                                             | IP Address     | MAC Address             | Hostname        |       | Firmware    | Up time           | ^            |
| IPC1100                                                 | 192.168.19.90  | 00:13:23:03:13:5A       | Aging_Test      |       | FW V1.5.609 | 1 day             |              |
| IPC1100                                                 | 192.168.19.129 | 00:13:23:03:13:81       | Aging_Test      |       | FW V1.5.609 | 1 day             |              |
| IPC1100                                                 | 192.168.19.48  | 00+13+23+03+13+30       | Aging Test      |       | FW V1.5.609 | 1 day             |              |
| IPC3100                                                 | 192.168.21.55  | Hostname                |                 | ×     | FW V1.5.609 | 1 day             |              |
| NVE1000                                                 | 192.168.19.240 |                         | (100.100.15.71) |       | FW V1.5.609 | 5 days            |              |
| IPC1100                                                 | 192.168.23.243 | Selected Device NVE4000 | (192.168.15./1) |       | FW V1.5.609 | 1 day             |              |
| IPC3500                                                 | 192.168.17.166 | Old Hostname None       |                 |       | FW V1.5.609 | 1 day             |              |
| NVE1000                                                 | 192.168.26.139 |                         |                 |       | FW V1.5.609 | 1 day             |              |
| IPC1100                                                 | 192.168.19.113 | New Hostname            |                 |       | FW V1.5.609 | 1 day             |              |
| IPC1100                                                 | 192.168.19.105 | ( Analy                 | Class           |       | FW V1.5.609 | 1 day             |              |
| IPC1100                                                 | 192.168.19.62  | Appiy                   | Ciose           |       | FW V1.5.609 | 1 day             |              |
| NVE4000                                                 | 192.168.24.132 | 00:13:23:03:18:84       |                 |       | FW V1.5.609 | 5 days            |              |
| NVE1000                                                 | 192.168.19.238 | 00:13:23:03:13:EE       | Aging_Test      |       | FW V1.5.609 | 5 days            |              |
| NVE4000                                                 | 192.168.13.215 | 00:13:23:03:0D:D7       | Aging_Test      |       | FW V1.5.609 | 5 days            |              |
| IPC1100                                                 | 192.168.19.140 | 00:13:23:03:13:8C       | Aging_Test      |       | FW V1.5.609 | 1 day             |              |
| IPC3500                                                 | 192.168.21.46  | 00:13:23:03:15:2E       | Aging_Test      |       | FW V1.5.609 | 4 hours           |              |
| NVE2000                                                 | 192.168.20.9   | 00:13:23:03:14:09       |                 |       | FW V1.5.608 | 11 hours          |              |
| NVE2000                                                 | 192.168.20.2   | 00:13:23:03:14:02       | Aging_Test      |       | FW V1.5.609 | 5 days            |              |
| NVE4050                                                 | 192.168.13.214 | 00:13:23:03:0D:D6       | Aging_Test      |       | FW V1.5.609 | 5 days            | ~            |
| Filter                                                  | A              | pply                    |                 | Cnt : | 83          |                   |              |

Figure 13. Hostname

### 7. Customizing Web Pages

You can customize web pages of NVE/IPC for your own purpose. The firmware *Kernel16K472* or later version does not included webpage by itself. So please have a look at "8. *Updating firmware using Kernel16K472 or later*" if you are using this version of firmware.

#### 7.1. Changing web page root

By default, web root is *boawww*. If the web root path does not exist or the path contains invalid web pages, web pages of NVE is not displayed properly. Click NVE/IPC which you want to change and select *Config*  $\rightarrow$  *Web Root* at menu. *Old Root* indicates the current web root path. Type a new web root path at the *New Root* edit box and click the *Apply* button. You have to select a folder under */mnt/user1/* for example */mnt/user1/test*. You have to refresh information by clicking *Refresh* button after you changed web root.

| 😼 IPAdminTool Ver2.0.6                                  |                   |                            |               |         |             |                 |            |
|---------------------------------------------------------|-------------------|----------------------------|---------------|---------|-------------|-----------------|------------|
| <u>File Setup System M</u> ode                          |                   |                            |               |         |             |                 |            |
| IP Setup Firmware Update Reboot   Device Info   Refresh |                   |                            |               |         | Exit        |                 |            |
| Selected Device : IPC1100(192.168.19.90)                |                   |                            |               |         | Display R   | ack info 📃 Stop | Refreshing |
| Device NAME                                             | IP Address        | MAC Address                | Hostname      |         | Firmware    | Up time         | ~          |
| IPC1100                                                 | 192.168.19.90     | 00:13:23:03:13:5A          | Aging_Test    |         | FW V1.5.609 | 1 day           |            |
| IPC1100                                                 | 192.168.19.129    | 00:13:23:03:13:81          | Aging_Test    |         | FW V1.5.609 | 1 day           |            |
| IPC1100                                                 | 192.168.19,48     | 00:13:23:03:13:30          | Aaina Test    |         | FW V1.5.609 | 1 day           |            |
| IPC3100                                                 | 192.168.21 Web    | Root Path                  |               |         | FW V1.5.609 | 1 day           |            |
| NVE1000                                                 | 192.168.19        |                            |               |         | FW V1.5.609 | 5 days          |            |
| IPC1100                                                 | 192.168.23 Select | ed Device NVE4000(19       | 92.168.15.71) |         | FW V1.5.609 | 1 day           |            |
| IPC3500                                                 | 192.168.17 Old 5  | leat Dath //heausur        |               |         | FW V1.5.609 | 1 day           |            |
| NVE1000                                                 | 192.168.26        | .oot Path /boawww          |               |         | FW V1.5.609 | 1 day           |            |
| IPC1100                                                 | 192.168.19 New F  | Root Path                  |               |         | FW V1.5.609 | 1 day           |            |
| IPC1100                                                 | 192.168.19        | efault Web Poot Path (/bo: |               |         | FW V1.5.609 | 1 day           |            |
| IPC1100                                                 | 192.168.19        |                            |               |         | FW V1.5.609 | 1 day           |            |
| NVE4000                                                 | 192.168.24        | Apply                      | Close         |         | FW V1.5.609 | 5 days          |            |
| NVE1000                                                 | 192.168.19        |                            |               |         | FW V1.5.609 | 5 days          |            |
| NVE4000                                                 | 192.168.13.215    | 00:13:23:03:0D:D7          | Aging_Test    |         | FW V1.5.609 | 5 days          |            |
| IPC1100                                                 | 192.168.19.140    | 00:13:23:03:13:8C          | Aging_Test    |         | FW V1.5.609 | 1 day           |            |
| IPC3500                                                 | 192.168.21.46     | 00:13:23:03:15:2E          | Aging_Test    |         | FW V1.5.609 | 4 hours         |            |
| NVE2000                                                 | 192.168.20.9      | 00:13:23:03:14:09          |               |         | FW V1.5.608 | 11 hours        |            |
| NVE2000                                                 | 192.168.20.2      | 00:13:23:03:14:02          | Aging_Test    |         | FW V1.5.609 | 5 days          |            |
| NVE4050                                                 | 192.168.13.214    | 00:13:23:03:0D:D6          | Aging_Test    |         | FW V1.5.609 | 5 days          | ~          |
| Filter                                                  | Ар                | ply                        |               | Cnt : 8 | 3           |                 |            |

Figure 14. Changing web page root path

#### 7.2. Updating and backing up web pages

You can backup web pages form the NVE to a client PC. When the web pages in the NVE are backed up, two backups are generated. The first one is tar file named *backupxx.tar*. The second one is files with folder such the name of web root path (|*boawww*). The backup files and folder will be backed up under the path where IPAdminTool was executed. Select NVE/IPC which you want to change. Click *System*  $\rightarrow$  *Web Update...* at the menu. *Backup* button backs up web pages in the NVE to a client PC.

You can upload customized web pages to the NVE. Which means you can alternate web page from the NVE default web page to your own web page.

Before uploading customized web pages, you have to configure web page root path first. Select NVE/IPC which you want to change. Click *System*  $\rightarrow$  *Web Update...* at the menu. *Update* button uploads your own webpage to NVE.

| 退 IPAdminTool Ver2.0.6                                                |                                                                                                    |                      |      |  |  |
|-----------------------------------------------------------------------|----------------------------------------------------------------------------------------------------|----------------------|------|--|--|
| <u>File S</u> etup <u>S</u> ystem <u>M</u> ode                        |                                                                                                    |                      |      |  |  |
| IP Setup Firmware Upo                                                 | date Reboot   Device Info   Refresh                                                                                                    |                      | Exit |  |  |
| Selected Device : IPC1100(192.168.19.90) Display Rack info Stop Refre |                                                                                                    |                      |      |  |  |
| Device NAME                                                           | IP Address MAC Address Hostname                                                                                                    | Firmware Up time     | ~    |  |  |
| IPC1100                                                               | 192.168.19.90 00:13:23:03:13:5A Aging_Test                                                                                                    | FW V1.5.609 1 day    |      |  |  |
| IPC1100                                                               | 192.168.19.129 00:13:23:03:13:81 Aging_Test                                                                                                    | FW V1.5.609 1 day    |      |  |  |
| IPC1100                                                               | 192.168.19.48 00:13:23:03:13:30 Aging_Test                                                                                                    | FW V1.5.609 1 day    |      |  |  |
| IPC3100                                                               | 192 100 01 55 00110100100115107 Arise Test                                                                                                    | W V1.5.609 1 day     |      |  |  |
| NVE1000                                                               | 19 Webpage Upload & Backup                                                                                                    | W V1.5.609 5 days    |      |  |  |
| IPC1100                                                               |                                                                                                    | W V1.5.609 1 day     |      |  |  |
| IPC3500                                                               | 19 Selected Device NVE4000(192.168.15.71)                                                                                                    | W V1.5.609 1 day     |      |  |  |
| NVE1000                                                               | 19                                                                                                    | W V1.5.609 1 day     | =    |  |  |
| IPC1100                                                               | 19 C:\                                                                                                    | w V1.5.609 1 day     |      |  |  |
| IPC1100                                                               | 19 Web Death Other Washington (University Contraction Contraction | W V1.5.609 1 day     |      |  |  |
| IPC1100                                                               | 19 Web Root Path /boawww Opload Backup Close                                                                                                    | W V1.5.609 1 day     |      |  |  |
| NVE4000                                                               | 19 Caution!! It might take more than 30 seconds.                                                                                                    | W V1.5.609 5 days    |      |  |  |
| NVE1000                                                               | 19 <mark>211001191200 00119120100119122 Aging_rest</mark>                                                                                                    | W V1.5.609 5 days    |      |  |  |
| NVE4000                                                               | 192.168.13.215 00:13:23:03:0D:D7 Aging_Test                                                                                                    | FW V1.5.609 5 days   |      |  |  |
| IPC1100                                                               | 192.168.19.140 00:13:23:03:13:8C Aging_Test                                                                                                    | FW V1.5.609 1 day    |      |  |  |
| IPC3500                                                               | 192.168.21.46 00:13:23:03:15:2E Aging_Test                                                                                                    | FW V1.5.609 4 hours  |      |  |  |
| NVE2000                                                               | 192.168.20.9 00:13:23:03:14:09                                                                                                    | FW V1.5.608 11 hours |      |  |  |
| NVE2000                                                               | 192.168.20.2 00:13:23:03:14:02 Aging_Test                                                                                                    | FW V1.5.609 5 days   |      |  |  |
| NVE4050                                                               | 192.168.13.214 00:13:23:03:0D:D6 Aging_Test                                                                                                    | FW V1.5.609 5 days   | ~    |  |  |
| Filter                                                                | Apply Cnt                                                                                                    | : 83                 |      |  |  |

Figure 15. Updating and backing up web pages

### 8. Firmware Update

Refer to the Guidance for firmware update NVE IPC.pdf in the SDK.

### **Revision history**

| Revision | Date                                                  | History                                                                  |  |
|----------|-------------------------------------------------------|--------------------------------------------------------------------------|--|
| А        | 2006-08-10                                            | Created.                                                                 |  |
| В        | 2006-09-05                                            | Updated Firmware Upgrade                                                 |  |
| С        | 2006-09-27                                            | Web root & Page Update/Backup                                            |  |
| D        | 2006-11-08                                            | Updated Auto Search Firmware                                             |  |
| Е        | 2006-12-26                                            | Updated OCX Update, Customized Web Page, Firmware Update and             |  |
|          |                                                       | User File Update                                                         |  |
| F        | 2007-01-29                                            | New document format. Reviewed and corrected paragraphs. Added            |  |
|          |                                                       | Uploading add-on application.                                            |  |
| G        | 2007-08-07                                            | Added 8. Updating firmware using Kernel16K472 or later.                  |  |
|          |                                                       | Revised screenshot and description in according to <i>Kernel16K472</i> . |  |
| Н        | 2007-11-14 Added 9. Update device with K600 or higher |                                                                          |  |
| Ι        | 2008-12-01                                            | Added 10. How to update multiple devices                                 |  |
| J        | 2009-3-26                                             | Deleted section 8.9.10.                                                  |  |
| K        | 2009-05-13                                            | ID/PW information is added                                               |  |